# LINGNAN UNIVERSITY Banner Course Registration Procedures

### Before You Enter into the Online Registration system

- 1. Make sure that you have fulfilled the required pre-requisites (if any) of the course(s) that you wish to register and observe the course restrictions (if any). The pre-requisite requirements and restriction(s) of each course (if any) are stated on the course descriptions under the Registry webpage <a href="https://www.ln.edu.hk/reg/undergraduate-programmes/course-description">https://www.ln.edu.hk/reg/undergraduate-programmes/course-description</a>.
- 2. View the Course Offering List for respective terms in the Registry webpage https://www.ln.edu.hk/reg/undergraduate-programmes/course-registration.
  - a) The teaching modes of the courses are outlined in the column "Type". "LEC" means Lecture and "TUT" means Tutorial. If both "LEC" and "TUT" are found, the teaching mode of the course is in "Lecture-cum-Tutorial" mode. In this case, you have to register one section of lecture plus one section of tutorial in the same submission.
  - b) Mark down the CRN (Course Reference Number) of each section of the courses you would like to register in your study plan.

For example, you wish to register CLA9006 in Term 1. Suppose this course is conducted in "Lecture-cum-Tutorial" mode with one section of Lecture and two sections of Tutorial on offer as shown below (Similar information can be found from the course offing list). You have to register a combination of <u>one Lecture</u> (CRN 170) AND <u>one Tutorial</u> (CRN 753 or 754) for the course CLA9006.

| CRN | Course  | Course Tile                    | Sect | Lang | Туре | Day | Time          | Venue  | Instructor Name     |
|-----|---------|--------------------------------|------|------|------|-----|---------------|--------|---------------------|
|     | Code    |                                |      |      |      |     |               |        |                     |
| 170 | CLA9006 | Creat&Indiv Diff:Theory&Applic | 1    | Е    | LEC  | WED | 15:00 - 16:59 | WYL102 | Dr LI Yau Wai Simon |
| 753 | CLA9006 | Creat&Indiv Diff:Theory&Applic | 2    | Е    | TUT  | MON | 15:30 - 16:29 | WYL101 | Dr LI Yau Wai Simon |
| 754 | CLA9006 | Creat&Indiv Diff:Theory&Applic | 3    | Е    | TUT  | FRI | 09:30 - 10:29 | WYL109 | Dr LI Yau Wai Simon |

## **Online Registration System – Login through the myLingnan Portal**

- 1. Go to Lingnan University websiyr http://www.LN.edu.hk.
- 2. Click "myLingnan Portal" from the top menu.
- 3. Input your "Username" (Lingnan email account) and "Password" (your email account password).
- 4. Select the "Academic Matters", click "Registration" under "Banner Self-Service for Academics".
- 5. Click "Select Term", choose <u>respective terms</u> from the pull down menu and press the "Submit" button.
- 6. Click "Add/Drop Classes" and you can start course registration.

#### How to Register Courses

- 1. To ADD classes in the online registration system, you can either adopt the SIMPLE mode or the ADVANCED mode.
  - a) Simple Mode

In the page of "Add/Drop Classes", there are 10 boxes under the "Add Classes Worksheet". Enter the CRNs of the courses that you would like to register in the boxes and press "Submit".

## b) Advanced Mode

- i. In the page of "Add/Drop Classes", click the "Class Search" button.
- ii. In the page of "Look-up Class to Add", click "Advanced Search". For example, if you would like to register CLA9006, select "CLA" in the "Subject" field, and type "9006" in the "Course Number" field. Remember to select "Undergraduate" in the field of "Course Level". After that, click the "Section Search" button and you will see details of all the sections of CLA9006.
- iii. To register for classes, check the box in the front of the CRNs and click the "Register" button. If no checkbox is appeared, it means either the section of the course is full or it is offered to the major stream students only (a restriction pop-up will appear) and in this case you have to register other sections/courses.
- iv. For registration of a <u>"Lecture-cum-Tutorial" course</u>, make sure that you check the boxes of both Lecture and Tutorial sections <u>in the same submission</u>, otherwise a pop-up warning message will appear.
- v. The "Rem" column indicates the remaining quota of a CRN. In this example, the Lecture of CLA9006 (CRN 170) still has 5 study places available. However, there is no quota left for the Tutorial of CRN 754 and thus a Section Closed "C" is denoted in the "Select" column. As such, you have to register the other Tutorial of CRN 753, which still has 5 study places left.

| Sectic<br>Creati | ons Fo<br>vity a | o <i>und</i><br>Ind In | novation  | I       |        |       | Lecture/Tutorial                                                         |      |                             |     |     |       | /[                   | Remaini         | ing Quota         |
|------------------|------------------|------------------------|-----------|---------|--------|-------|--------------------------------------------------------------------------|------|-----------------------------|-----|-----|-------|----------------------|-----------------|-------------------|
| Select           | CRN              | Subj                   | Crse Sec  | : Schd  | Cmp    | Cred  | Title                                                                    | Days | Time                        | Сар | Act | t Rem | Instructor           | Date<br>(MM/DD) | Location Attribut |
|                  | 170              | CLA                    | 9006 1    | LEC     | LU     | 3.000 | Creativity and<br>Individual Difference:<br>Theories and<br>Applications | W    | 03:00<br>pm-<br>04:59<br>pm | 20  | 15  | 5     | Yau Wai S.<br>LI (P) | 09/10-<br>12/07 | WYL 102           |
|                  | (CRI             | N 170                  | )) Not Fo | or Majo | or(s): | 0000  |                                                                          |      |                             |     |     |       |                      |                 |                   |
|                  | 753              | CLA                    | 9006 2    | TUT     | LU     | 0.000 | Creativity and<br>Individual Difference:<br>Theories and<br>Applications | М    | 03:30<br>pm-<br>04:29<br>pm | 10  | 5   | 5     | Yau Wai S.<br>LI (P) | 09/10-<br>12/07 | WYL 101           |
| _                | (CRI             | N 753                  | B) Not Fo | or Majo | or(s): | 0000  |                                                                          |      |                             |     |     |       |                      |                 |                   |
| с                | 754              | CLA                    | 9006 3    | TUT     | LU     | 0.000 | Creativity and<br>Individual Difference:<br>Theories and<br>Applications | F    | 09:30<br>am-<br>10:29<br>am | 10  | 10  | 0     | Yau Wai S.<br>LI (P) | 09/10-<br>12/07 | WYL 109           |
|                  | (CRI             | N 754                  | l) Not Fo | or Majo | or(s): | 0000  |                                                                          |      |                             |     |     |       |                      |                 |                   |
|                  |                  |                        |           |         |        |       |                                                                          |      |                             |     |     |       |                      |                 |                   |

- 2. You can change your mind in the registration process by adding/dropping courses and changing courses/sections/tutorials.
- 3. To DROP classes, go to the "Action" box in front of the course you wish to drop, choose "Web Drop" and press the "Submit Changes" button. The "Simple Mode" allows you to add and drop courses in a single submission. You can also input new CRN at the boxes under "Add Classes" to add new courses while you choose "Web Drop" for some courses.

| Add/Drop Classes:                                                                                                    | Add/Drop Classes: Use this interface to add or drop classes for the selected term. If you have already registered for the term, classes registered will appear in the Class Registered Successfully section. Additional classes may be added in the Add Class table. To add a class, please enter the Course Reference Number (CRN) in the Add Class table. Classes may be dropped by using the options available in the Action field. If no options are listed in the Action field, then the class may not be dropped. When you have finished your selection, please click Submit Changes. If you are not sure of which classes to add, please click Class Search to review the class schedule. urrent Schedule tatus Action CRN Subj Crse Sec Level Cred Grade Mode Holde Class add Clines This field. |                                                                                                    |                                                                                                    |                                                                                                    |                                                                                                    |  |  |  |  |  |
|----------------------------------------------------------------------------------------------------|----------------------------------------------------------------------------------------------------|----------------------------------------------------------------------------------------------------|----------------------------------------------------------------------------------------------------|----------------------------------------------------------------------------------------------------|----------------------------------------------------------------------------------------------------|--|--|--|--|--|
| Use this interface to add or drop<br>section. Additional classes may<br>dropped by using the options av<br>click Submit Changes.If you are                                                                                                    | o classes for the selecte<br>be added in the Add Cla<br>railable in the Action field<br>e not sure of which class                                                                                                    | ed term. If you have alre<br>ass table. To add a cla<br>d. If no options are liste<br>ses to add, please click | eady registered for the term,<br>ss, please enter the Course<br>d in the Action field, then the<br>Class Search to review the | classes registered will appear i<br>Reference Number (CRN) in th<br>class may not be dropped. Wh<br>class schedule. | n the Class Registered Successfully<br>le Add Class table. Classes may be<br>en you have finished your selection, please |  |  |  |  |  |
| Current Schedule                                                                                                    |                                                                                                    |                                                                                                    |                                                                                                    |                                                                                                    |                                                                                                    |  |  |  |  |  |
| Status                                                                                                    | Action C                                                                                                    | CRN Subj Crse Sec                                                                                              | Level Cred Gra                                                                                                    | ade Title<br>de                                                                                                    |                                                                                                    |  |  |  |  |  |
| **Registered** on Jul 27, 2012                                                                                                    | None V 7                                                                                                    | 717 CCC 8001 8                                                                                                 | Undergraduate 3.000 Sta                                                                                                    | ndard Logic and Critical                                                                                            | Thinking                                                                                                    |  |  |  |  |  |
| **Web Registered** on Jul 30, 2012                                                                                                    | None 🔽 1                                                                                                    | 170 CLA 9006 1                                                                                                 | Undergraduate 3.000 Sta                                                                                                    | ndard Creativity and Ind<br>Applications                                                                            | ividual Difference: Theories and                                                                                         |  |  |  |  |  |
| **Web Registered** on Jul 30, 2012                                                                                                    | **Web Drop** 👻                                                                                                    | '53 CLA 9006 2                                                                                                 | Undergraduate 0.000 Sta                                                                                                    | ndard Creativity and Ind<br>Applications                                                                            | ividual Difference: Theories and                                                                                         |  |  |  |  |  |
| Total Credit Hours:       6.000         Billing Hours:       6.000         Minimum Hours:       0.000         Maximum Hours:       15.000         Maximum ILP Units:       100.00         Date:       Jul 30, 2012         Add Classes Worksheet | 2 03:32 pm                                                                                                    |                                                                                                    |                                                                                                    |                                                                                                    |                                                                                                    |  |  |  |  |  |
| CRNs                                                                                                    |                                                                                                    |                                                                                                    |                                                                                                    |                                                                                                    |                                                                                                    |  |  |  |  |  |
|                                                                                                    |                                                                                                    |                                                                                                    |                                                                                                    |                                                                                                    |                                                                                                    |  |  |  |  |  |
| Submit Changes Clas                                                                                                    | ss Search Reset                                                                                                    | ]                                                                                                    |                                                                                                    |                                                                                                    |                                                                                                    |  |  |  |  |  |

4. After submission, all registered courses will appear under "Current Schedule" with the total credit hours registered at the bottom. A full-time student shall register for at least 12 credits but no more than 15 credits in one term for a first year student (maximum credit per academic year is 30) and no more than 18 credits in one term for a second year or above student (maximum credit per academic year is 33). For courses that cannot be successfully registered, "Registration Errors" will appear.

| Current Schedule                  |                   |                   |                   |                  |                                                                    |
|-----------------------------------|-------------------|-------------------|-------------------|------------------|--------------------------------------------------------------------|
| Status                            | Action            | CRN Subj Crse Se  | c Level Cr        | ed Grade<br>Mode | Title                                                              |
| **Registered** on Jul 27<br>2012  | , None 🗸          | 717 CCC 8001 8    | Undergraduate 3.0 | 000 Standard     | Logic and Critical Thinking                                        |
| **Web Registered** on 30, 2012    | Jul None 🗸        | 170 CLA 90061     | Undergraduate 3.0 | 000 Standard     | Creativity and Individual Difference:<br>Theories and Applications |
| **Web Registered** on<br>30, 2012 | Jul None 🗸        | 753 CLA 90062     | Undergraduate 0.0 | 000 Standard     | Creativity and Individual Difference:<br>Theories and Applications |
| Total Credit Hours: 6.0           | 00                |                   |                   |                  |                                                                    |
| Billing Hours: 6.0                | 00                |                   |                   |                  |                                                                    |
| Minimum Hours: 0.0                | 00                |                   |                   |                  |                                                                    |
| Maximum Hours: 15.                | 000               |                   |                   |                  |                                                                    |
| Maximum ILP Units: 100            | 0.00              |                   |                   |                  |                                                                    |
| Date: Jul                         | 30, 2012 03:39 pm |                   |                   |                  |                                                                    |
| ⊘ Registration Add Erro           | ors               |                   |                   |                  | Example of Erro                                                    |
| Status                            | CRN Subj Crse     | e Sec Level       | Cred Grade Mode   | Title            |                                                                    |
| Time conflict with CRN            | 170 340 LCE 1010  | ) 1 Undergraduate | 3.000 Standard    | English for Cor  | nmunication I                                                      |

Common error messages indicating the reason of registration failure at the "Status" column are outlined below.

| Messages appear in the            | Descriptions                                            |
|-----------------------------------|---------------------------------------------------------|
| Status Column                     |                                                         |
| Closed Session or Reserved Closed | The course has been fully enrolled.                     |
| Time Conflict with XXX (CRN)      | The course has a time clash with a registered course.   |
| Level Restriction                 | The course is open for non-UG students only.            |
| Moior Destriction                 | The course is only offered for the major stream         |
| Major Restriction                 | students.                                               |
|                                   | For "Lecture-cum-Tutorial" mode courses, students       |
| Link Error                        | have to add/drop both the lecture and tutorial sections |
|                                   | at the same time.                                       |
| Demost Count Exceeds              | The course has already been registered in the same or   |
| Repeat Count Exceeds              | other term.                                             |
| Maximum Hours Exceeds             | Maximum credit limit is reached.                        |

## Printing of Class Schedule for Review

 After registration, click "Return to Menu" and the system will return to the "Registration" page. Choose "Student Schedule by Day & Time" and enter date to view your class schedule and you can print your class schedule by terms for retention. Make sure that all information is correct before you log out the system.

| Previo | us Week                    | Week o          | f Sep 17, 2012 (2 of 13) |                 |                         |          | Next Wee |
|--------|----------------------------|-----------------|--------------------------|-----------------|-------------------------|----------|----------|
|        | Monday                     | Tuesday         | Wednesday                | Thursday        | Friday                  | Saturday | Sunday   |
| am     |                            |                 |                          |                 |                         |          |          |
|        |                            |                 |                          |                 |                         |          |          |
|        |                            |                 | 1164 Class               |                 |                         |          |          |
| 10am   |                            |                 | 9:30 am-11:29 am         |                 |                         |          |          |
|        |                            |                 | LKK 204                  |                 |                         |          |          |
|        |                            |                 |                          |                 |                         |          |          |
| 11.5m  |                            |                 |                          |                 |                         |          |          |
| Tam    |                            |                 |                          |                 |                         |          |          |
|        |                            |                 |                          |                 |                         |          |          |
|        |                            |                 |                          |                 |                         |          |          |
| 12pm   |                            |                 |                          |                 |                         |          |          |
|        |                            |                 |                          |                 |                         |          |          |
|        |                            |                 |                          |                 |                         |          |          |
| 1pm    |                            |                 |                          |                 |                         |          |          |
|        | LCC 1010-2                 | LCE 1010-22     |                          |                 |                         |          |          |
|        | 1164 Class                 | 464 Class       |                          |                 |                         |          |          |
| 2pm    | 1:30 pm-3:29 pm<br>NAB 201 | 1:30 pm-3:29 pm |                          |                 |                         |          |          |
|        | 10.02 201                  | 21111 001       |                          |                 |                         |          |          |
|        |                            |                 |                          |                 |                         |          |          |
| 3pm    |                            |                 | CLA 9006-1               | LCE 1010-22     |                         |          |          |
|        | CLA 9006-2                 | CCC 8001-8      | 3:00 pm-4:59 pm          | 3:00 pm-4:59 pm |                         |          |          |
|        | 753 Class                  | 717 Class       | WYL 102                  | LKK G03         |                         |          |          |
| 4pm    | 3:30 pm-4:29 pm            | 3:30 pm-4:59 pm |                          |                 |                         |          |          |
|        | WYL 101                    | LKK 105         |                          |                 |                         |          |          |
|        |                            |                 |                          |                 | CCC 8001-8<br>717 Class |          |          |
| 5pm    |                            |                 |                          |                 | 4:30 pm-5:59 pm         |          |          |
|        |                            |                 |                          |                 | LKK 202                 |          |          |
|        |                            |                 |                          |                 |                         |          |          |
|        |                            |                 |                          |                 |                         |          |          |

2. Remember to log out the system after registration to protect the security of your personal data.

Registry August 2022